# Twitter Widget for Magento 2 User Guide

### Introduction

Social networks appear to be one of the most convenient tools for interrogations with clients. With our extension you can implement the Twitter feed to your store any place you like, so your users will see all your tweets and thus keep informed about all the news of your business. No links and popups - just a Twitter timeline with the latest tweets. Full functionality and easy interrogation will make the most of your store.

Check also <u>Twitter Widget for Magento 1</u> in our store.

#### Installation

- 1. Unpack the zip file provided into the root folder of your Magento 2 installation.
- 2. From a command line run:

bin/magento module:enable Neklo\_Core bin/magento module:enable Neklo\_Twitter bin/magento setup:upgrade bin/magento setup:static-content:deploy

## **Magento compatibility**

Community Edition 2.1.x, 2.2.x Enterprise Edition 2.1.x, 2.2.x

#### How to configure the extension

To configure the extension, log into your Admin Panel and go to Stores > Settings > Configuration > Neklo Tab > Twitter Widget

You can enable the extension by setting Yes in the Is Enabled line.

| CA<br>DASHBOARD | Configura                      | Q                              | 🌲 🧘 admin 🗸                |     |   |         |  |  |  |
|-----------------|--------------------------------|--------------------------------|----------------------------|-----|---|---------|--|--|--|
| \$<br>SALES     | Store View: De                 | Store View: Default Config 👻 🕐 |                            |     |   |         |  |  |  |
|                 | GENERAL                        | ~                              | General Settings           |     |   | $\odot$ |  |  |  |
|                 | NEKLO                          | ^                              | Is Enabled<br>[store view] | Yes | • |         |  |  |  |
|                 | Twitter Widget                 |                                |                            |     |   |         |  |  |  |
|                 | Who Viewed This<br>Also Viewed | 5                              |                            |     |   |         |  |  |  |

#### How to configure the widget

To set the widget, go to **Content > Elements > Widgets > Add Widget**. Set the type **[NEKLO] Twitter Widget** and choose the **Design Theme**.

After adding the widget, configure it. You will see the Storefront Properties tab:

- 1. Widget Title is the name of this widget
- 2. Assign to the Store Views means the Store Views the widget will be assigned to
- 3. Sort Order is the numerical order of this widget
- 4. Set the Layout Updates. Choose the page with Display On and particular place with Container.

| D \        | Widgets<br>← Back to reg<br>ar | Delete                                          | Reset                     | Save and Co<br>Edit              | and Continue Save    |    |   |  |  |  |  |
|------------|--------------------------------|-------------------------------------------------|---------------------------|----------------------------------|----------------------|----|---|--|--|--|--|
| \$<br>ALES | WIDGET                         | Storefront Pr                                   | operties                  |                                  |                      |    |   |  |  |  |  |
| ALOG       | Storefront<br>Properties 🖍     | Туре                                            | [NEKLO] Twitte            | r Widget                         | v                    |    |   |  |  |  |  |
| OMERS      | Widget Options                 | Storefront PropertieDesign<br>Package/The<br>me | Magento Luma              | Y                                |                      |    |   |  |  |  |  |
|            |                                | Widget Title                                    | * Twitter widget          |                                  |                      |    |   |  |  |  |  |
|            |                                | Assign to<br>Store Views                        | * All Store View          | s                                |                      |    |   |  |  |  |  |
|            |                                |                                                 | Main Webs<br>Default      | s <b>ite Store</b><br>Store View |                      | •  |   |  |  |  |  |
| тем        |                                | Sort Order                                      | 0<br>Sort Order of widg   | et instances in the s            | same container       |    |   |  |  |  |  |
| RTNERS     | Layout Updates                 |                                                 |                           |                                  |                      |    |   |  |  |  |  |
|            |                                | Display on                                      | Anchor Categories         | •                                |                      |    | Ī |  |  |  |  |
|            |                                | ategories                                       | Container<br>Sidebar Main | Templa                           | te<br>Widget Templat | :e |   |  |  |  |  |
|            |                                | Add Layout U                                    | pdate                     |                                  |                      |    |   |  |  |  |  |

After this go to the Widget Options tab. You will see here the following:

- 1. Is Enabled turns the widget on and off
- 2. Username is the name of the user, whose tweets will be displayed
- 3. Count tweets is the number of shown tweets

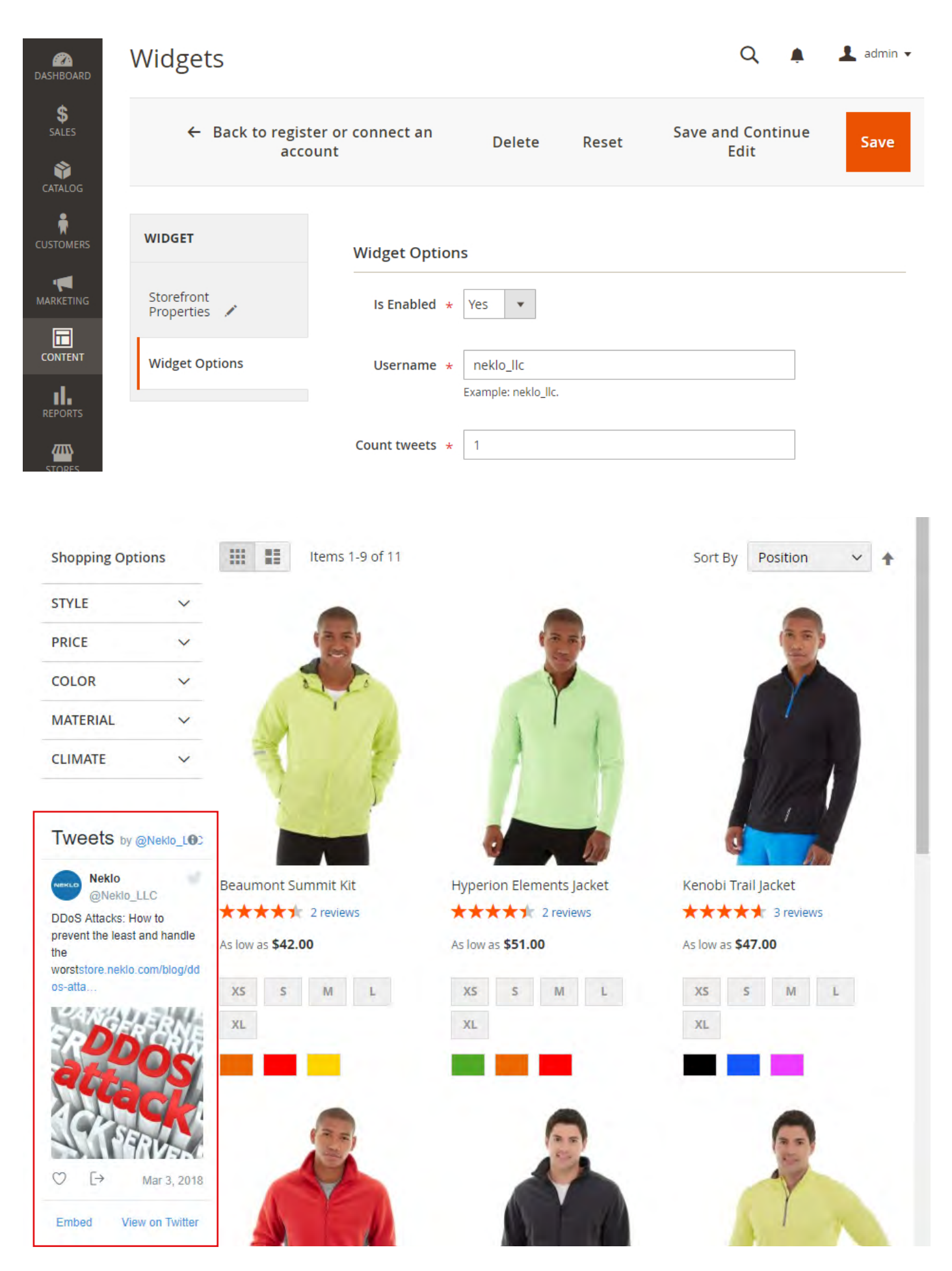

Demo frontend: http://demostore2.neklo.com/twitter-widget/ Demo backend: http://demostore2.neklo.com/twitter-widget/admin/admin/auth/demo/

## Support

Thank you for using this extension. You will find more our great solutions for Magento here: <u>store.neklo.com</u>